## Come inserire la firma come materia NON curricolare

Accedere al RE con le credenziali. Apparirà la schermata iniziale.

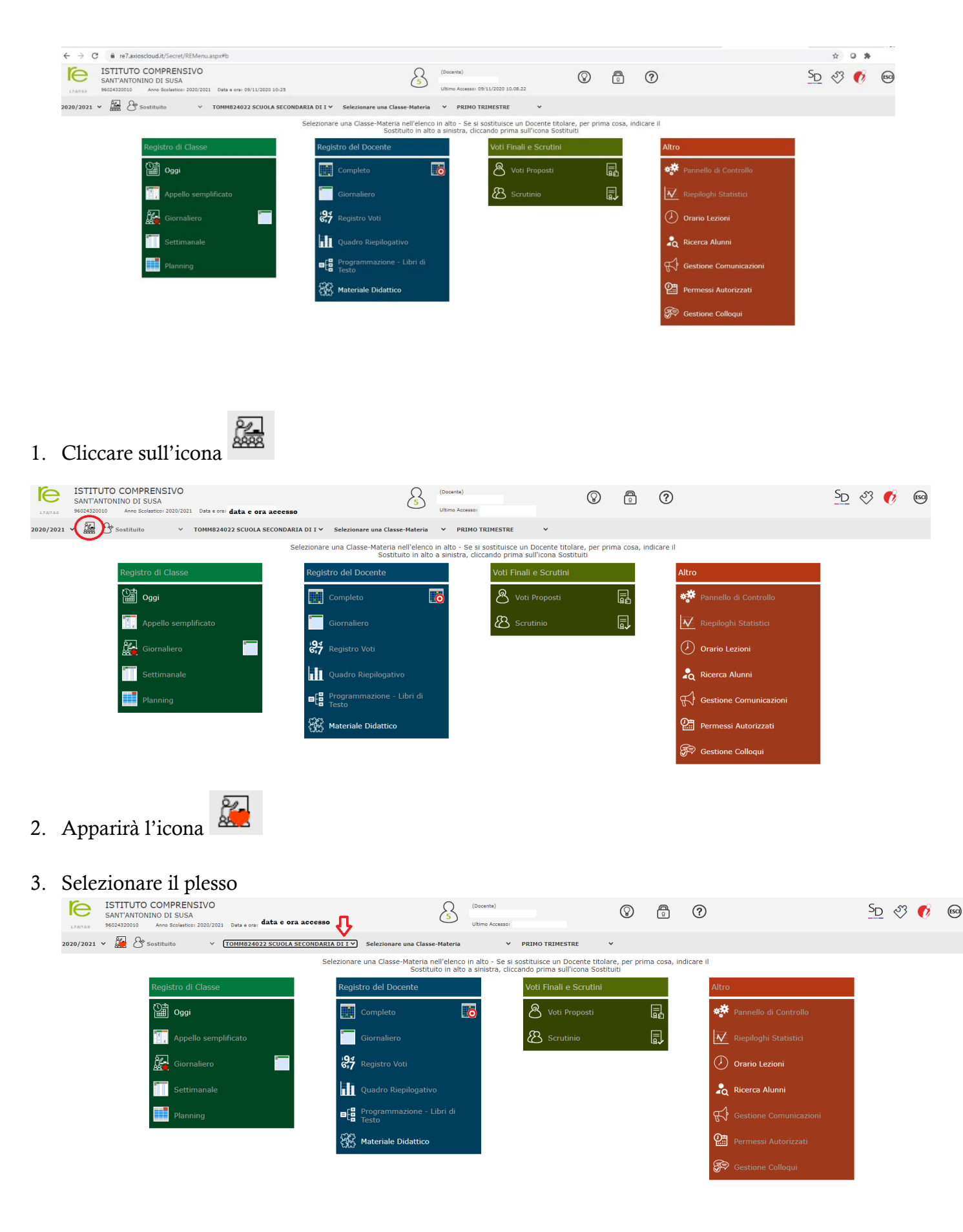

## 4. Selezionare la materia

5.

|                                                                   |                                                                                  | л                                      | 5 (Docente)                       |                             | $\otimes$ (       | ?                 |                        | S    | <u>p</u> 🖑 | Ø    | ES |
|-------------------------------------------------------------------|----------------------------------------------------------------------------------|----------------------------------------|-----------------------------------|-----------------------------|-------------------|-------------------|------------------------|------|------------|------|----|
| 2020/2021 ×                                                       | Sostituito Y TOMM824022 SCUOLA                                                   | SECONDARIA DI L X                      | asse-Materia                      | PRIMO TRIMESTRE             | ~                 |                   |                        |      |            |      |    |
| ,                                                                 |                                                                                  | Selezionare una Classe-Mater           | ia nell'elenco in alto - Se si    | sostituisce un Docente tito | lare, per prima c | cosa, indicare il |                        |      |            |      |    |
|                                                                   | Registro di Classe                                                               | Registro del Docente                   | stituito in alto a sinistra, cili | Voti Finali e Scrutini      | tituiti           |                   | Altro                  |      |            |      |    |
|                                                                   | Oggi                                                                             | Completo                               |                                   | 💍 Voti Proposti             |                   | ]<br>51           | Pannello di Controllo  |      |            |      |    |
|                                                                   | Appello semplificato                                                             | Giornaliero                            |                                   | Scrutinio                   |                   | 1                 | Niepiloghi Statistici  |      |            |      |    |
|                                                                   | Giornaliero                                                                      | 87 Registro Voti                       |                                   |                             |                   | -                 | 🕖 Orario Lezioni       |      |            |      |    |
|                                                                   | Settimanale                                                                      | Quadro Riepiloga                       | ativo                             |                             |                   |                   | 📩 Ricerca Alunni       |      |            |      |    |
|                                                                   | Planning                                                                         | Programmazione<br>Testo                | e - Libri di                      |                             |                   |                   | Gestione Comunicazioni |      |            |      |    |
|                                                                   |                                                                                  | 👯 Materiale Didatti                    | со                                |                             |                   |                   | Permessi Autorizzati   |      |            |      |    |
|                                                                   |                                                                                  |                                        |                                   |                             |                   |                   | F Gestione Colloqui    |      |            |      |    |
|                                                                   |                                                                                  |                                        |                                   |                             |                   |                   |                        |      |            |      |    |
| 5. Cliccare s                                                     | su "Giornaliero"                                                                 |                                        |                                   |                             |                   |                   |                        |      |            |      |    |
|                                                                   |                                                                                  |                                        |                                   |                             |                   |                   |                        |      |            |      |    |
| ISTITUTO COMP<br>SANT'ANTONINO DI<br>17.97.9.9 96024320010 Anno S | PRENSIVO<br>SUSA<br>icolastico: 2020/2021 Data e ora: <b>data e ora di acc</b> o | csso                                   | (Docente)<br>Ultimo Accesso:      | $\odot$                     | 2                 | ?                 |                        | SD 📎 | Ø          | ESCI |    |
| 020/2021 🗸 🚂 🐣 Sostituite                                         | • • TOMM824022 SCUOLA SECONDA                                                    | RIA DI I V Selezionare una Classe-Mate | ria V PRIMO                       | TRIMESTRE ¥                 |                   |                   |                        |      |            |      |    |

| 2020/2021 ¥ | Sostituito V TOMM824022 SCUOLA S | SECONDARIA DI I Y Selezionare una Classe-Materia                               | ✓ PRIMO TRIMESTRE ✓                                                                          |                    |                         |
|-------------|----------------------------------|--------------------------------------------------------------------------------|----------------------------------------------------------------------------------------------|--------------------|-------------------------|
|             |                                  | Selezionare una Classe-Materia nell'elenco in alt<br>Sostituito in alto a sini | o - Se si sostituisce un Docente titolare, p<br>istra, cliccando prima sull'icona Sostituiti | er prima cosa, ind | icare il                |
|             | Registro di Classe               | Registro del Docente                                                           | Voti Finali e Scrutini                                                                       |                    | Altro                   |
|             | Oggi                             | Completo                                                                       | 🖄 Voti Proposti                                                                              | 95<br>95           | Pannello di Controllo   |
|             | Appello semplificato             | Giornaliero                                                                    | Scrutinio                                                                                    |                    | V Riepiloghi Statistici |
|             | Giornaliero                      | 6,7 Registro Voti                                                              |                                                                                              |                    | Orario Lezioni          |
|             | Settimanale                      | Quadro Riepilogativo                                                           |                                                                                              |                    | Ricerca Alunni          |
|             | Planning                         | Programmazione - Libri di<br>Testo                                             |                                                                                              |                    | Gestione Comunicazioni  |
|             |                                  | Materiale Didattico                                                            |                                                                                              |                    | Permessi Autorizzati    |
|             |                                  |                                                                                |                                                                                              |                    | Sectione Colloqui       |

6. Inserire nel campo "Selezionare una Classe-Materia" la dicitura desiderata

| ISTITUTO COMPRENSIVO<br>SANT'ANTONINO DI SUSA<br>9502423020 Anno Scolatico: 2020/2021 Osta e ora<br>2020/2021 V Anno Scolatico: 2020/2021 Osta e ora | Cocente)     Ultimo Accesso  SECONDARIA DI I      Selezionare una Classe-Heteria |                                                                                                    | 0                                       | <u>SD</u> 🖏 🚯 🔞 |
|----------------------------------------------------------------------------------------------------|----------------------------------------------------------------------------------|----------------------------------------------------------------------------------------------------|-----------------------------------------|-----------------|
| Registro di Classe         Oggi         Oggi         Appello semplificato         Ogi         Giornaliero         Ostimanale         Planning        | Selezionar<br>                                                                   | sostituisce un Docente titolare, per pri<br>cando prima sull'icona Sostituiti<br>Voti Finali e Scrutini<br>& Voti Proposti<br>& Scrutinio | Altro<br>Altro<br>Pannello di Controllo |                 |

7. Inserire nel campo "Ora" l'ora della lezione NON curricolare (in questo caso, la prima ora di lezione) e nel campo "per n. ore" il numero di ore svolte (in questo caso, solo la prima ora). Selezionare nel campo "Materia" la dicitura corretta (In questo caso, Laboratorio di matematica) e il tipo di firma (a scelta fra Cattedra, Sost. Oraria, Compresenza o Sostegno). Nel campo "Tipo lezione", con il menu a tendina, è possibile selezionare "In presenza", "Sincrona", "Asincrona", "Mista"

| Ora                    | <b>1</b> () <b>v</b>                 | per n. or | e 1          | ~           |        |
|------------------------|--------------------------------------|-----------|--------------|-------------|--------|
| Docente                |                                      |           | ·            |             |        |
| Materia                | LABORATORIO MATEMATICA               |           | ·            |             |        |
| Tipo firma             | Compresente                          | ~         | Tipo lezione | ln presenza |        |
| Alunni altre<br>classi | Seleziona gli alunni di altre classi |           |              |             |        |
| Data                   |                                      |           |              | ≁ Firm      | na 🗙 C |
|                        |                                      |           |              |             |        |